## Using Instant Reverse with command

## **Reverse to Class Model**

To reverse source code to a project through command line:

- Browse the scripts folder under the Visual Paradigm installation directory. For Mac users, you can find the scripts folder in the Visual Paradigm package by right clicking on it and then selecting Show Package Contents. Then look in Contents\Resources\app\scripts for the scripts folder.
- 2. Start the command prompt.
- 3. Execute the script by supplying the required parameters. For example: InstantReverse -project C:\Demo\Demo.vpp -path C:\Demo\MyProject\src -lang Java -pathtype folder -sourcetype source

| Parameter | Description          | Example            |
|-----------|----------------------|--------------------|
| -project  | Project path         | C:\Demo\Demo.vpp   |
| -path     | The file or folder   | C:\Demo\Output\src |
|           | path of the source   |                    |
|           | files to be reversed |                    |

-lang